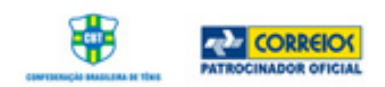

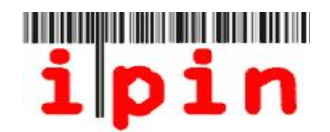

# Como se inscrever no IPIN Seniors – www.itftennis.com/ipin

A partir de 17 de maio de 2011, os jogadores poderão se inscrever no IPIN Seniors.

Todos os jogadores do circuito ITF Seniors serão obrigados a se registrar no IPIN para poderem jogar os torneios, a partir de 2012. O IPIN do jogador (Número de Identificação Internacional do Jogador) é a sua identificação perante a ITF.

A introdução do IPIN Seniors permitiu que a ITF desenvolvesse um sistema Online de Inscrição para torneios ITF Seniors, este sistema permite que o jogador se inscreva e se retire dos torneios através da sua conta IPIN.

Durante o ano de 2011, os jogadores do ITF Seniors poderão usar o seu IPIN para ter informações sobre datas de torneios, e as mudanças que ocorrerão. Além disso, irão encontrar informações sobre o regulamento.

A partir de Novembro de 2011, os jogadores terão as informações sobre os torneios ITF Seniors 2012 Online pela sua conta IPIN.

Este guia irá lhe ajudar passo-a-passo a fazer o seu registro no IPIN via site da ITF.

Se você tiver problemas, dificuldades com o registro do IPIN pelo site da ITF, por favor entre em contato com a ITF pelo e-mail: ipinseniors@itftennis.com

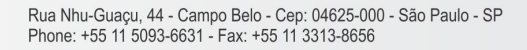

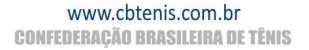

HEAD

BRAS COURT

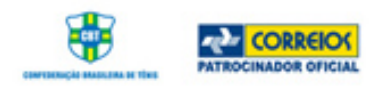

## <u> PASSO 1</u>

Acesse o site da ITF www.itftennis.com/ipin (ver imagem abaixo). Para o próximo passo, clique no link a seguir –

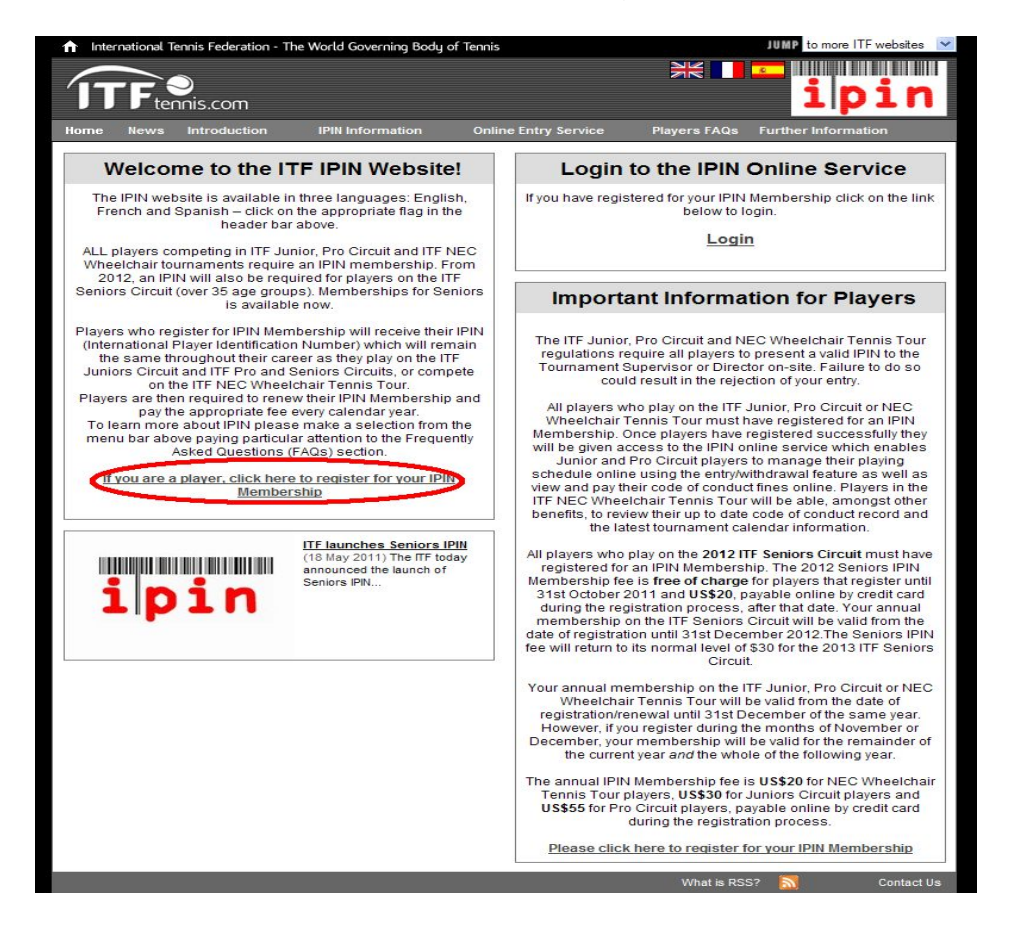

#### PASSO 2

Escolha a língua apropriada que você deseja navegar no site.

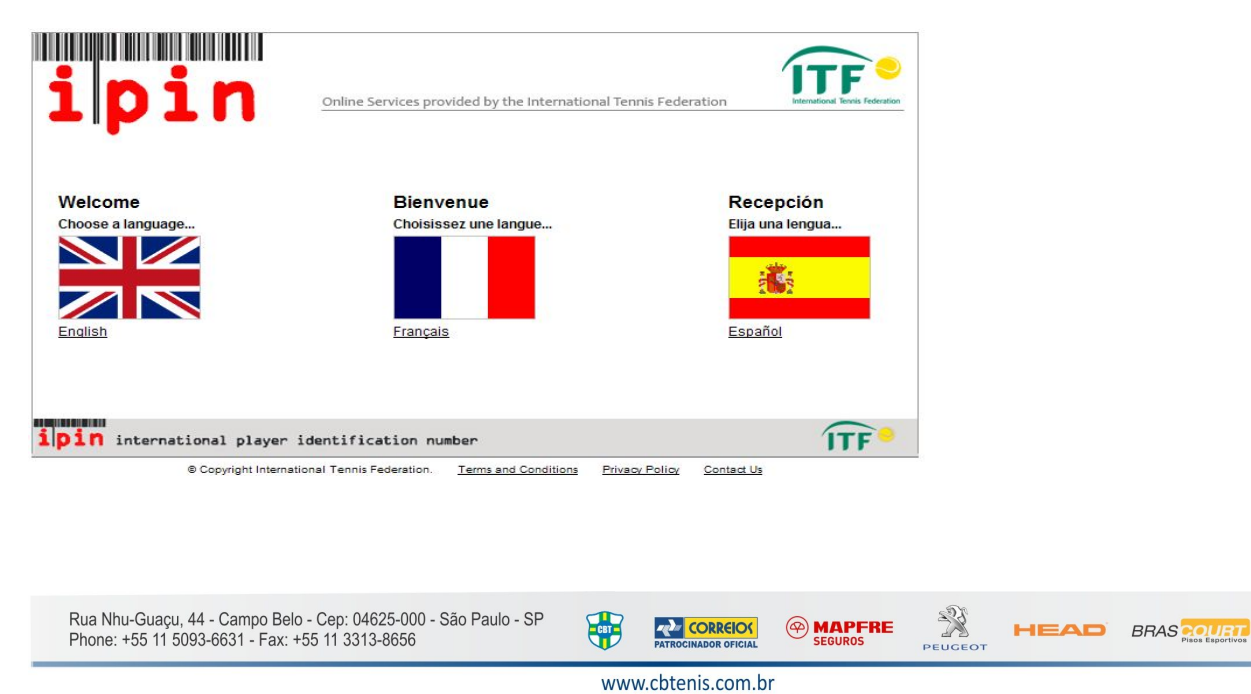

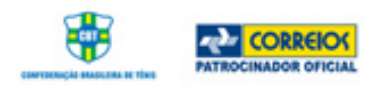

Clique no link abaixo para continuar o registro no IPIN

| Welcome to IPIN                                                                                                    | Login                                                                                                    |  |  |  |
|----------------------------------------------------------------------------------------------------|----------------------------------------------------------------------------------------------------|--|--|--|
| The ipin (International Player Identification Number) is brought to you by the International Tennis Federation, the world governing<br>body of tennis.                                                                                                    | ipin: Password:                                                                                                    |  |  |  |
| All players who wish to compete in ITF Junior Circuit, ITF Pro<br>Circuit or ITF NEC Wheelchair Tennis Tour tournaments are<br>required to have a current IPIN Membership.                                                                                                    | Login                                                                                                    |  |  |  |
| All Seniors players may now register for an IPIN. Seniors players<br>who wish to compete in 2012 ITF Seniors Circuit Tournaments<br>are required to have Seniors PIN membership.                                                                                                    | Forgotten your ipin / password                                                                                                    |  |  |  |
| As well as allowing players to play in ITF tournaments, IPIN<br>Membership provides access to the IPIN Online Service which<br>helps you to manage your tennis career and keeps you up-to-date<br>at all times! Pro Circuit players can also use the service to<br>manage their tournament entries online.<br>You can obtain your IPIN Membership by paying the annual<br>registration fee.<br>Please make sure you understand when your IPIN membership<br>will expire before continuing.<br>Click here to register for your IPIN membership now!<br>For more Information stations. | Current Notices           IPIN for SENIORS CIRCUIT           Registration for Seniors IPIN (over 35 age group) is now open.           Players playing on the ITF Seniors Circuit may now register for<br>their Seniors IPIN, which will be compulsory for the 2012 ITF<br>Seniors Circuit. Pro Circuit players with a valid Pro Circuit IPIN<br>membership who are eligible for the 2012 Seniors Circuit (35<br>years old by 31 December 2012) will automatically receive<br>Seniors IPIN membership free of charge.           IPIN Membership<br>To renew your IPIN Membership simply login to your IPIN accoun<br>and follow the instructions to register for 2011.           Membership Expiry Dates (Pro, Juniors & Wheelchair Circuit)<br>* Registrations/renewals made between 01 January – 31 Octobe<br>will expire on 31 December of the current year.           * Registrations/renewals made between 01 November – 31<br>December will expire on 31 December of the following year.           Membership Expiry Dates (Seniors Circuit)<br>* Registrations/renewals made between 01 November – 31<br>December will expire on 31 December of the following year. |  |  |  |

**PASSO 4** - A seguir coloque o seu e-mail. Um e-mail automático será enviado para o email registrado com as informações de com dar continuidade no processo. Será aceito somente um e-mail por IPIN. O jogador não consegue registrar vários IPINs com o mesmo e-mail, será necessário usar diferentes e-mails para cada jogador.

| Online Services provided by the International Tennis Federati                                                                                                    | On International Tennis Federatio                                                                                                    |
|----------------------------------------------------------------------------------------------------|----------------------------------------------------------------------------------------------------|
| Register for your IPIN Membership                                                                                                    | Step 1 Verify Your Email                                                                                                    |
| Please enter your email address                                                                                                    | Step 2 Search for Your Details<br>Step 3 Select Your Player                                                                                                    |
| We will send all messages relating to your ipin Membership to the email address that you specify. We strongly recommend that you use an email account which provides you with access to your messages from anywhere in the world. Before submitting your email address we strongly recommend that you save the ipin@ittennis.com email address in your email address book. This will ensure that your email account supplier will accept all spin emails sant from the IFT. Boing this now will reduce the chances of you having problems in registering for your ipin Membership. Enter your email address and click SOBmin. Email | Step 4 Confirm Personal Details<br>Step 5 Set Up Account Security<br>Step 6 Enter Contact Details<br>Step 7 Select Circuit Category<br>(Optional)<br>Step 8 Player Welfare Statemen<br>Step 9 Payment |

Esta tela irá aparecer somente para fins de informação.

Rua Nhu-Guaçu, 44 - Campo Belo - Cep: 04625-000 - São Paulo - SP Phone: +55 11 5093-6631 - Fax: +55 11 3313-8656 BRAS CONTRECT OFFICIAL OFFICIAL OF

> www.cbtenis.com.br CONFEDERAÇÃO BRASILEIRA DE TÊNIS

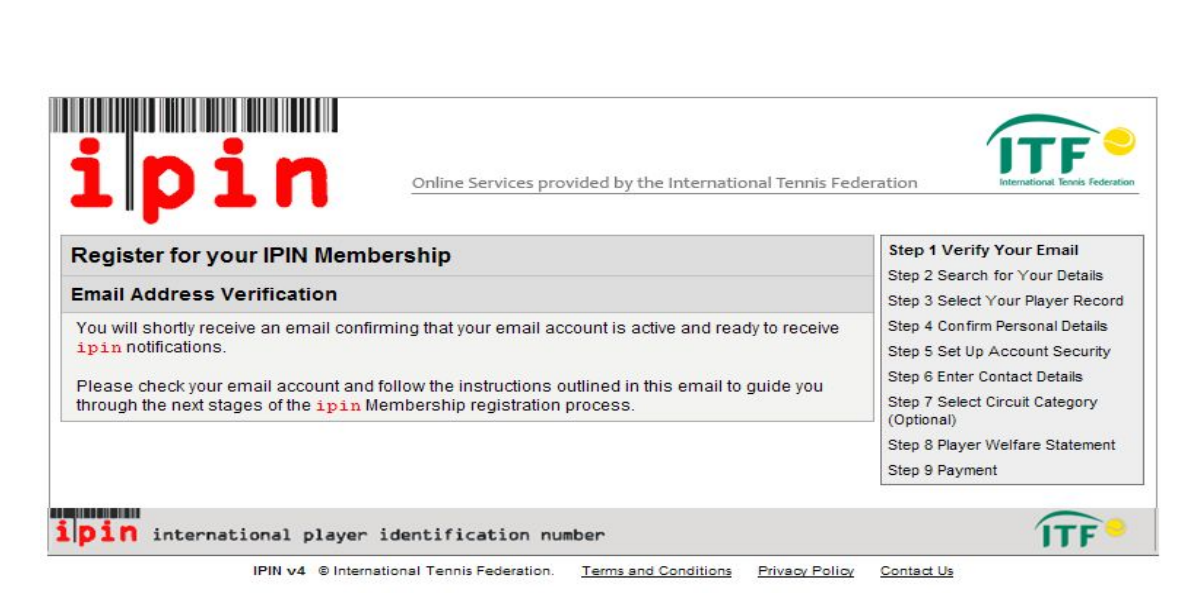

CORREIOS

# PASSO 5

Em poucos minutos você receberá um e-mail de Serviço do IPIN, pedindo que verifique o seu e-mail. Abra-o e clique no link assinalado abaixo.

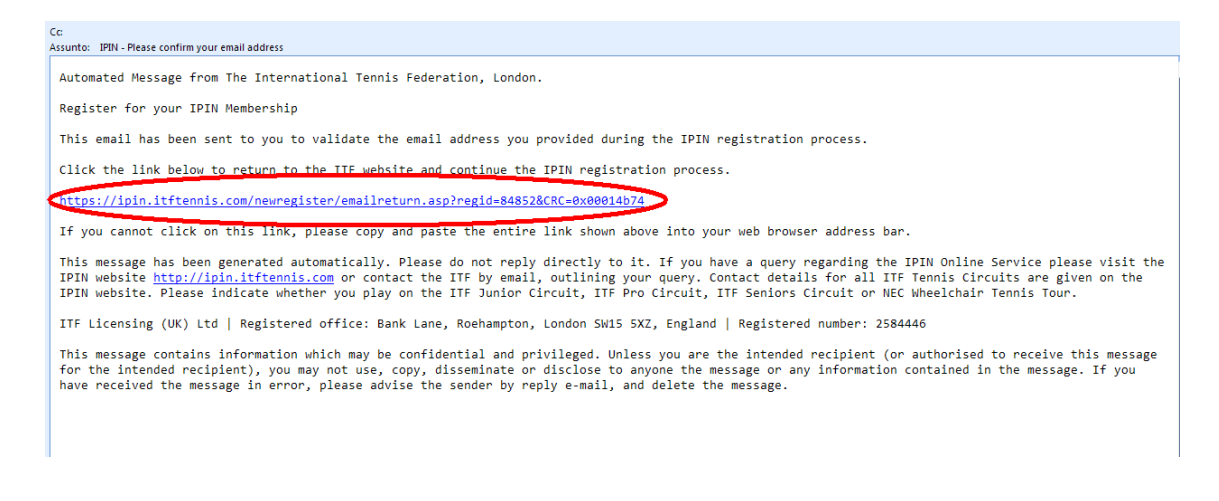

### <u>SE DEVIDO ÀS SUAS CONFIGURAÇÕES DE E-MAIL VOCÊ NÃO CONSEGUIR ACESSAR O LINK; BASTA COPIAR E COLAR O LINK NA SUA BARRA DE NAVEGAÇÃO.</u>

Rua Nhu-Guaçu, 44 - Campo Belo - Cep: 04625-000 - São Paulo - SP Phone: +55 11 5093-6631 - Fax: +55 11 3313-8656

> www.cbtenis.com.br CONFEDERAÇÃO BRASILEIRA DE TÊNIS

CORREIOS

PEUGEOT

HEAD BRAS

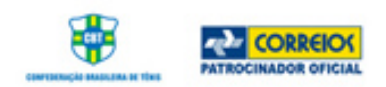

O link irá direcioná-lo de volta à página do registro do IPIN, complete os seguintes campos - Family Name (<u>Only 1st letter in Upper Case</u>), Gender, Nation and Date of Birth. Clique em "**Submit**" quando os campos estiverem completos. Por favor, **NÃO** coloque acentos å, â, ñ, é, ö ou qualquer outra letra que não faça parte do vocábulo da língua Inglesa.

| Register for yo      | ur IPIN Membership                                                                                                    | Step 1 Verify Your Email                                           |
|----------------------|----------------------------------------------------------------------------------------------------|--------------------------------------------------------------------|
| To register for your | ipin Membership, please enter your details below and click 'Submit'. If you                                                         | Step 2 Search for Your Details<br>Step 3 Select Your Player Record |
| four and are in our  | as player on the ITF Junior, Pro Circuit, ITF Seniors or NEC Wheelchair Tennis<br>database, we will try to find your player record. | Step 4 Confirm Personal Details                                    |
| Please enter yo      | ur personal details                                                                                                    | Step 5 Set Up Account Security<br>Step 6 Enter Contact Details     |
| Family Name:         | Catta Preta                                                                                                    | Step 7 Select Circuit Category                                     |
| Gender:              | Male                                                                                                    | Step 8 Player Welfare Statement                                    |
| Nation:              | Brazil                                                                                                    | Step 9 Payment                                                     |
| Date of Birth:       | 13 🗸 Dec 🗸 1974 🗸                                                                                                    |                                                                    |
| Alternatively en     | ter your IPIN                                                                                                    |                                                                    |
| inin'                |                                                                                                    |                                                                    |

#### PASSO 7 – Somente para jogadores que não conseguiram gravar (se você

**conseguiu, vá para o passo 8)** Se depois de clicar no botão SUBMIT você recebeu uma mensagem dizendo que o jogador não foi encontrado, ISSO É NORMAL, é porque você não jogou o Circuito Seniors antes ou não recebeu pontuação em qualquer torneio Seniors. Veja abaixo a mensagem que irá receber.

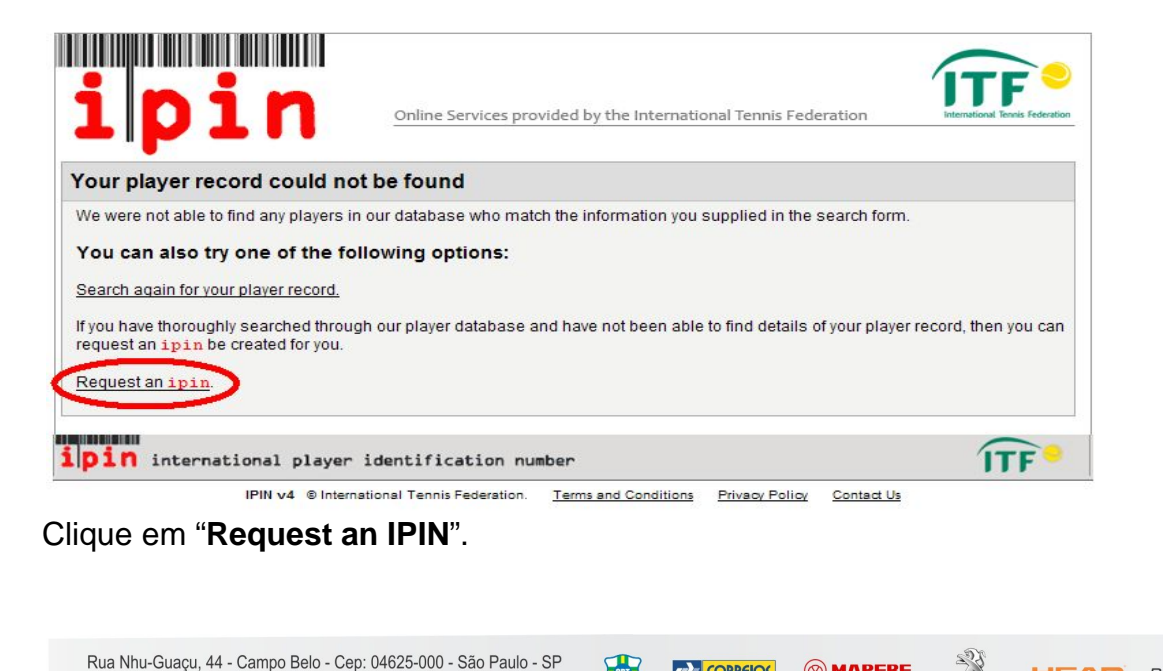

Phone: +55 11 5093-6631 - Fax: +55 11 3313-8656

www.cbtenis.com.br CONFEDERAÇÃO BRASILEIRA DE TÊNIS

HEAD BRAS

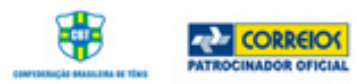

| ipir                                                                                                    | Online Services provided by the International Tenni                                                                                                    | s Federation                                                  |
|----------------------------------------------------------------------------------------------------|----------------------------------------------------------------------------------------------------|---------------------------------------------------------------|
| Request an IPIN                                                                                                    |                                                                                                    | Step 1 Verify Your Email                                      |
| Please provide us with your p<br>enough information to find yo<br>record for you.                                                                                                    | ersonal and contact details below which will provide us with<br>ur ipin details on our system or to create a new ipin                                                                                                    | Step 2 Enter Personal And Contact<br>Details<br>Step 3 Finish |
| The information that you prov<br>organisations in relation to yo<br>NEC Wheelchair Tennis Tour                                                                                                    | ide will only be used by the ITF and authorised affiliated<br>xur participation in ITF Junior, Pro Circuits, Seniors and ITF<br>tournaments.                                                                                                    |                                                               |
| old) will be released at the En<br>Seniors Circuit Tournaments<br>We take your privacy very se<br>your e-mail address) to any 3<br><u>Privacy Policy</u> for full details<br>the indicates a required field. | try Deadline to the official Tournament Organisers of ITF<br>entered by those players.<br>riously and we will not pass any personal details (including<br>rd party without your explicit consent. Please see our<br>on how we process your personal information. |                                                               |
|                                                                                                    |                                                                                                    |                                                               |
| Personal Details                                                                                                    |                                                                                                    |                                                               |
| Personal Details                                                                                                    | marcos@cbtenis.com.br                                                                                                    |                                                               |
| Personal Details<br>Email:<br>Given Name (First name):                                                                                                    | marcos@cbtenis.com.br<br>Marcos Paulo *                                                                                                    |                                                               |
| Personal Details<br>Email:<br>Given Name (First name):<br>Family Name:                                                                                                    | marcos@cbtenis.com.br<br>Marcos Paulo *<br>Catta Preta *                                                                                                    |                                                               |
| Personal Details<br>Email:<br>Given Name (First name):<br>Family Name:<br>Gender:                                                                                                    | marcos@cbtenis.com.br<br>Marcos Paulo *<br>Catta Preta *<br>Male v *                                                                                                    |                                                               |
| Personal Details<br>Email:<br>Given Name (First name):<br>Family Name:<br>Gender:<br>Date of Birth:                                                                                                    | marcos@cbtenis.com.br<br>Marcos Paulo *<br>Catta Preta *<br>Male *<br>13 V Dec V 1974 *                                                                                                    |                                                               |

Complete todos os campos que tem o asterísco (\*) e clique em **SUBMIT** na parte debaixo da página. Atenção **somente a 1ª letra – (First/Given name and Family name)** deverá ser maiúscula.

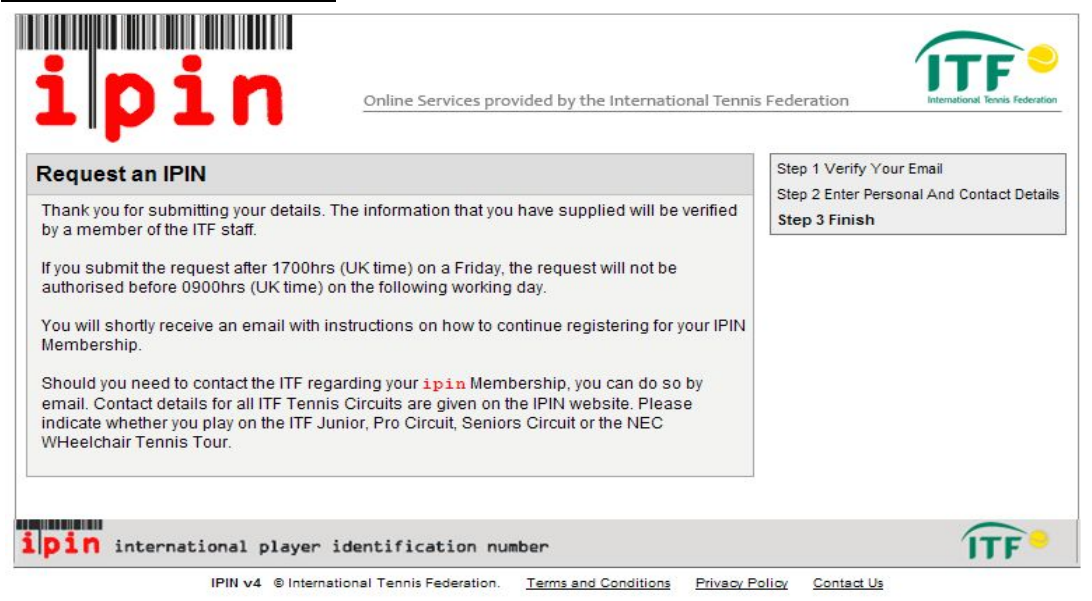

Agora você verá uma mensagem dizendo que o seu pedido do IPIN está em processo de finalização, e a sua resposta irá aparecer na tela abaixo.

| Rua Nhu-Guaçu, 44 - Campo Belo - Cep: 04625-000 - São Paulo - SP<br>Phone: +55 11 5093-6631 - Fax: +55 11 3313-8656 | 687 | PATROCINADOR OFICIAL |   | PEUGEOT | HEAD | BRAS Pisos Esportivos |
|----------------------------------------------------------------------------------------------------|-----|----------------------|---|---------|------|-----------------------|
|                                                                                                    | WWW | v.cbtenis.com.br     | 1 |         |      |                       |

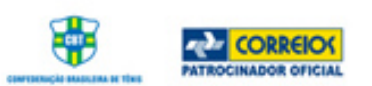

O seu pedido pode demorar até 72 horas dependendo do dia da semana em que você solicitou. Durante a semana, em até 24 hrs, você receberá um e-mail confirmando o seu pedido de IPIN.

| Ec:<br>Subject: UAT TESTING    | ONLY, PLEASE IGNORE OTHERWISE - IPIN Membership - IPIN Request - Authorised |
|--------------------------------|-----------------------------------------------------------------------------|
| Dear Lucas                     |                                                                             |
| Thank you for sub              | mitting a request for an International Player                               |
| Identification Nu              | mber (IPIN). Your request has now been authorised,                          |
| see <mark>details</mark> below |                                                                             |
| Given Name:                    | Lucas                                                                       |
| Family Name:                   | SMITH                                                                       |
| Email Address:                 | ig011@itftennis.com                                                         |
| Authorisation Dat              | e: 11 May 2011                                                              |
| Click the link be              | low to return to the ITF website and continue the                           |
| IPIN registration              | process.                                                                    |
| nttp://ipin-front              | end-uat/newrequest/emailreturn.asp?regid=60246&crc=0x0000eb56               |
| If you cannot cli              | ck on this link, please copy and paste the entire                           |
| link shown above               | into your web browser address bar.                                          |
|                                |                                                                             |
| Regards                        |                                                                             |
| ITF IPIN                       |                                                                             |
|                                |                                                                             |

Uma vez recebido o e-mail de confirmação da ITF (acima), você poderá seguir para o **PASSO 10** e continue.

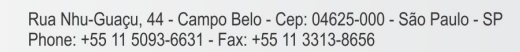

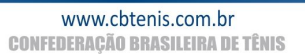

PEUGEOT

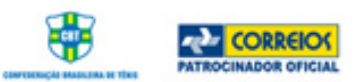

#### PASSO 8 - se você conseguiu gravar ou foi encontrado.

Uma vez preenchidos os campos do PASSO 6 e você foi encontrado, você deverá ver uma mensagem parecida com esta abaixo.

| egister<br>elect Yo | for your IPIN Mer                                                                                                    | mbership                                                                                           | and click on the "Submit" button                                                                                                    | Step 1 Verify Your Email<br>Step 2 Search for Your Details<br>Step 3 Select Your Player<br>Record               |
|---------------------|----------------------------------------------------------------------------------------------------|----------------------------------------------------------------------------------------------------|----------------------------------------------------------------------------------------------------|----------------------------------------------------------------------------------------------------|
| Select              | Name                                                                                                    | Date of Birth                                                                                      | Last Tournament                                                                                                    | Step 4 Confirm Personal Details<br>Step 5 Set Up Account Security                                               |
| 0                   | SIEBERT, Gunther                                                                                                    | 04 April 1926                                                                                      | 35th European International<br>Championships, AUT (Grade 1) 22 Jan<br>2011 - Main Draw Singles, Final defeated<br>by Angelo SALA (ITA)    | Step 6 Enter Contact Details<br>Step 7 Select Circuit Category<br>(Optional)<br>Step 8 Player Welfare Statement |
| Submit              | so try one of the follow<br>of find your player record<br>nen you can try your sea<br>at and that you included<br>in for your player record | i <b>ng options:</b><br>d in the above list,<br>arch again. Ensure<br>your family name<br><u>1</u> | and you think that your details should already<br>e that the details you entered in the search form<br>(surname) only on the search form. |                                                                                                    |

Se o seu nome gravado estiver correto, clique no círculo à esquerda do seu nome e no botão SUBMIT logo abaixo.

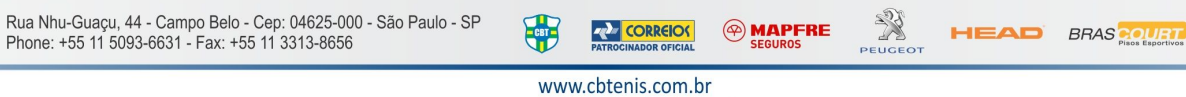

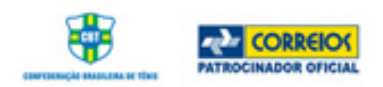

## <u> PASSO 9</u>

Após clicar no botão SUBMIT no PASSO 8, você precisará confirmar os dados referentes ao seu nome. Para isso "tick" no **quadrado** à direita e clique no botão **SUBMIT**.

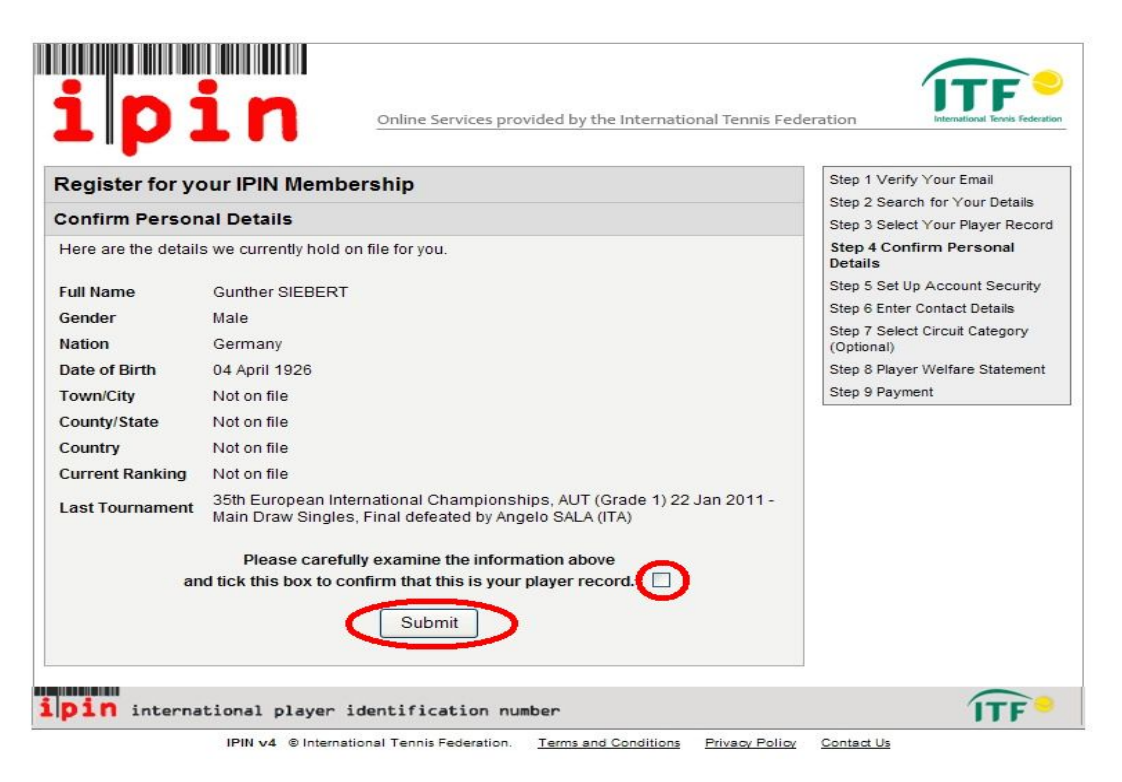

Rua Nhu-Guaçu, 44 - Campo Belo - Cep: 04625-000 - São Paulo - SP Phone: +55 11 5093-6631 - Fax: +55 11 3313-8656

> www.cbtenis.com.br CONFEDERAÇÃO BRASILEIRA DE TÊNIS

PATROCINADOR OFICIAL

CBT

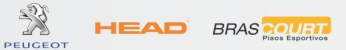

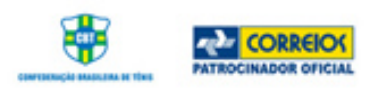

Agora você deve escolher uma senha para poder entrar no seu IPIN. Tenha certeza que esta senha seja de fácil lembrança.

| Register for you                                                  | r IPIN Membership   | Step 1 Verify Your Email<br>Step 2 Search for Your Details                                                                                                    |
|-------------------------------------------------------------------|---------------------|----------------------------------------------------------------------------------------------------|
| Security Details                                                  |                     | Step 3 Select Your Player Record                                                                                                    |
| Please enter your see<br>Email:<br>Password:<br>Confirm Password: | ig012@itftennis.com | Step 4 Continn Personal Details<br>Step 5 Set Up Account Securit<br>Step 6 Enter Contact Details<br>Step 7 Select Circuit Category<br>(Optional)<br>Step 8 Player Welfare Statement<br>Step 9 Payment |
| Secret Question:<br>Secret Answer:                                | Please select       |                                                                                                    |

Caso você esqueça a senha no futuro, você poderá mudá-la através de um sistema de perguntas (Secret Question).

Escolha uma pergunta que tenha a ver com você e de fácil resposta, e clique em no botão **SUBMIT**.

| Security Details     Step 2 Select Your Player Record       Please enter your security details below.     Step 3 Select Your Player Record       Email:     ig012@ittlennis.com       Password:     •••••••••••       Confirm Password:     •••••••••       Secret Question:     Please select       Please select     •••••••       What is your mothers maiden name?     •••••• |
|----------------------------------------------------------------------------------------------------|
| Iease enter your security details below.       Step 4 Confirm Personal Details         imail:       ig012@itftennis.com         iassword:       ••••••••         iassword:       ••••••••         iconfirm Password:       •••••••         icecret Question:       Please select         Please select       *         icecret Answer:       What is your mothers maiden name?    |
| mail:     ig012@itftennis.com     Step 6 Enter Contact Details       assword:                                                                                                    |
| Confirm Password:  Secret Question:  Please select Please select What is your mothers maiden name? What is your mothers maiden name?                                                                                                    |
| Secret Question: Please select  Please select Secret Answer: What is your mothers maiden name?                                                                                                    |
| Please select Secret Answer: What is your mothers maiden name?                                                                                                    |
| What was your rayonte place to visit?<br>Who is your favorite actor, musician, or artist?<br>What is the name of your favourite pet?<br>What is the first and last name of your first boyfriend or girlfriend?                                                                                                    |
| pin international player identification number                                                                                                    |

www.cbtenis.com.br CONFEDERAÇÃO BRASILEIRA DE TÊNIS

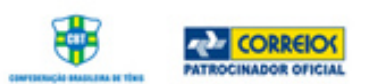

<u>PASSO 11</u> – a próxima tela estará pedindo pra você colocar os seus detalhes. Complete os campos requisitados e clique no botão **SUBMIT**.

| ip                                                                                                    | Online Services provided by the International Tennis Fede                                                                                                    | ration Federation                                                                                                    |
|----------------------------------------------------------------------------------------------------|----------------------------------------------------------------------------------------------------|----------------------------------------------------------------------------------------------------|
| Register for y<br>Please check you<br>The information th<br>organisations in r<br>privacy very serio<br>to any 3rd party w<br>how we process y<br>if any of the inform<br>remember to inclu<br>* denotes a requi<br>Personal Detail | r personal details below and provide us with your contact details.<br>at you provide will only be used by the ITF and authorised affiliated<br>elation to your participation in ITF Pro Circuit tournaments. We take your<br>usly and we will not pass any personal details (including your e-mail address)<br>ithout your explicit consent. Please see our <u>Privacy Policy</u> for full details on<br>your personal information.<br>nation shown below is incorrect please let us know at ipin@itftennis.com and<br>ude details of your ipin.<br>ired field. | Step 1 Verify Your Email<br>Step 2 Search for Your Details<br>Step 3 Select Your Player Record<br>Step 4 Confirm Personal Details<br>Step 5 Set Up Account Security<br><b>Step 6 Enter Contact Details</b><br>Step 7 Select Circuit Category<br>(Optional)<br>Step 8 Player Welfare Statement<br>Step 9 Payment |
| Full Name:<br>Gender:<br>Date of Birth:<br>Nation:<br>Contact Detail:                                                                                                    | Lucas SMITH<br>Male<br>13 September 1956<br>Australia                                                                                                    |                                                                                                    |
| Primary<br>Residence:                                                                                                    | Upper Richmond Road 12                                                                                                    |                                                                                                    |

# PASSO12

Irá aparecer 2 opções de tipos de IPIN (Seniors Circuit e Pro Circuit / Seniors Circuit). Escolha Seniors IPIN e clique em **SUBMIT** 

O valor do IPIN para quem fizer até o dia 31 de Outubro é **GRÁTIS. A partir desta data**, será cobrado um valor de USD 20,00 (2012).

CBT

CORREIOS

www.cbtenis.com.br CONFEDERAÇÃO BRASILEIRA DE TÊNIS HEAD BRAS

TENHA CERTEZA QUE VOCÊ CLICOU NA OPÇÃO CORRETA.

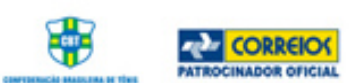

#### Clique em "SUBMIT" após ter escolhido à opção Seniors Circuit.

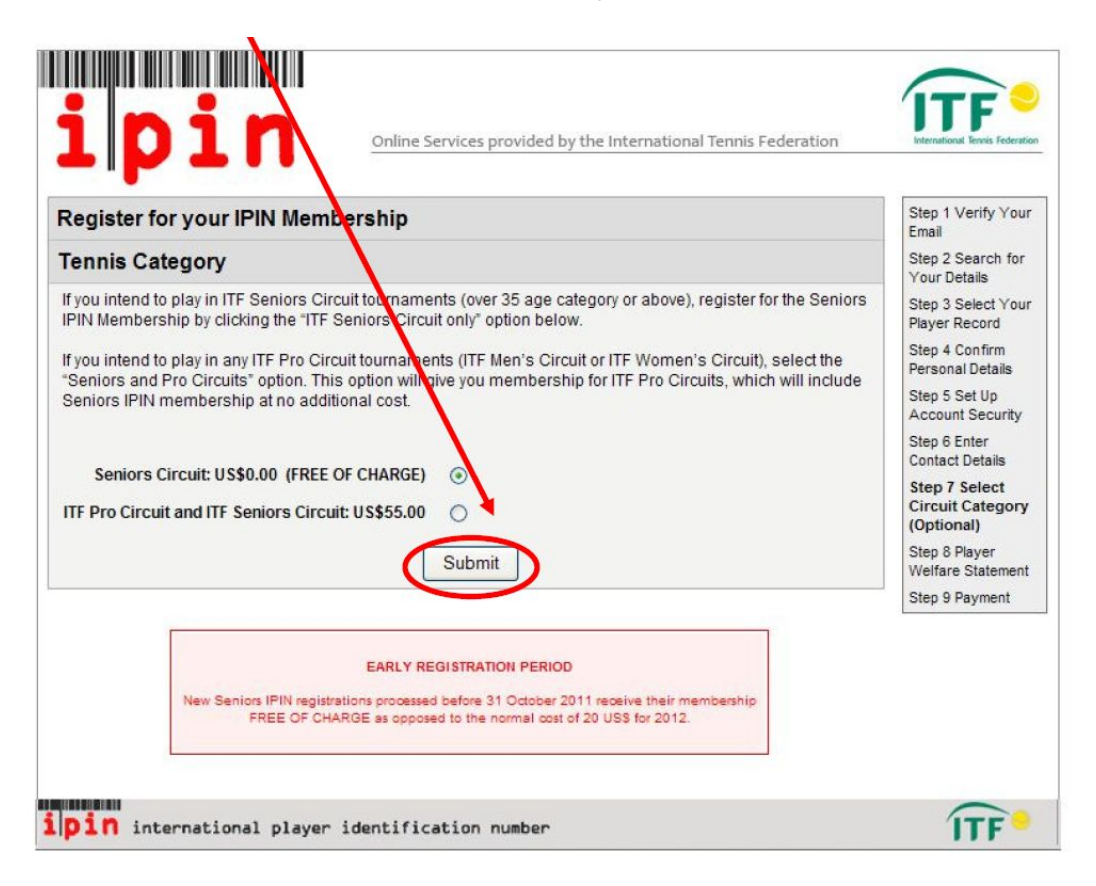

# **PASSO 13**

Você verá esta tela "Player Welfare Statement" – leia com atenção esta declaração.

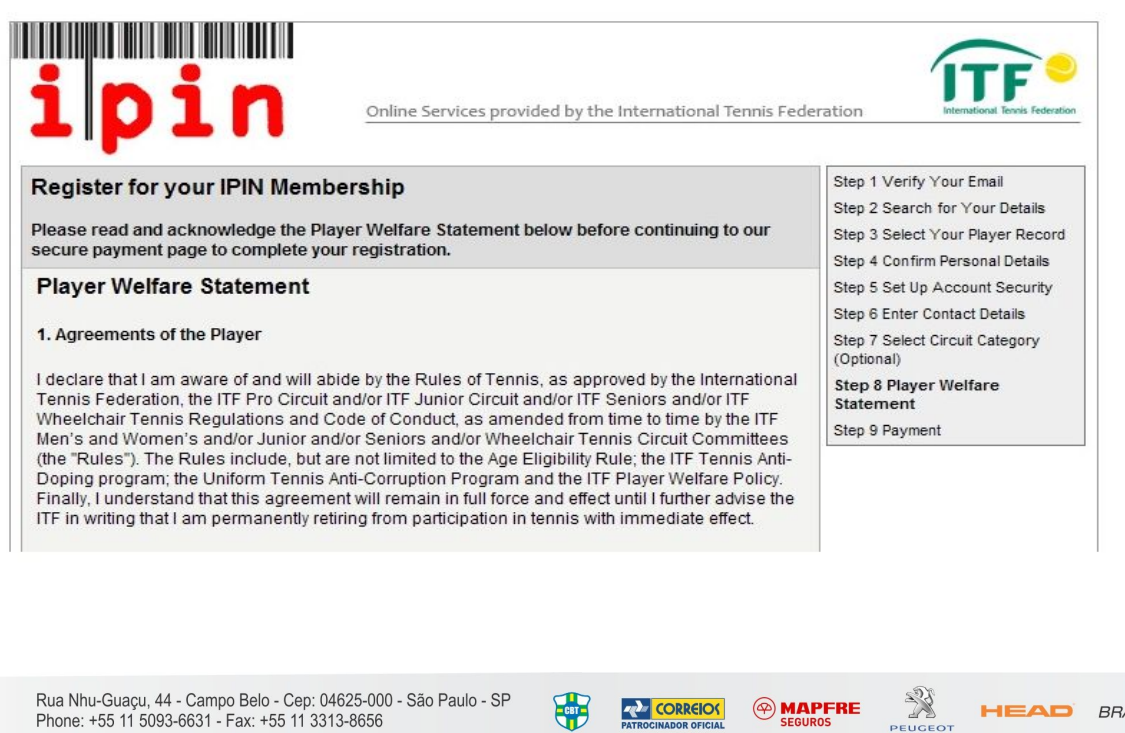

Rua Nhu-Guaçu, 44 - Campo Belo - Cep: 04625-000 - São Paulo - SP Phone: +55 11 5093-6631 - Fax: +55 11 3313-8656

> www.cbtenis.com.br **CONFEDERAÇÃO BRASILEIRA DE TÊNIS**

CORREIOS

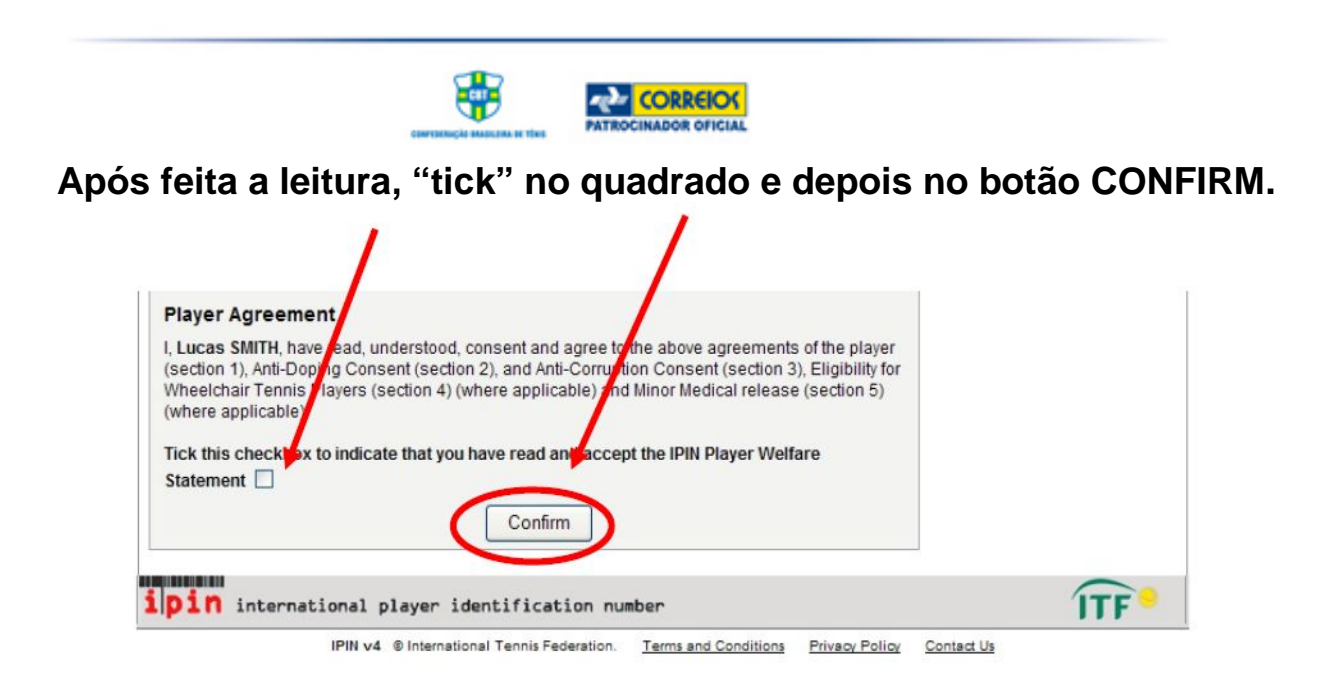

Leia os Termos e Condições e "tick" no quadrado, e clique em **CONFIRM** na parte debaixo da página.

| Registra                                                                             | ation Details                                                                                                    |                                                                                                    |                                                                                                    |                                                     | (Optional)                                       |
|--------------------------------------------------------------------------------------|----------------------------------------------------------------------------------------------------|----------------------------------------------------------------------------------------------------|----------------------------------------------------------------------------------------------------|-----------------------------------------------------|--------------------------------------------------|
| Name                                                                                 | Email                                                                                                    | IPIN Membership<br>Dates                                                                                                    | IPIN<br>Membership                                                                                                    | Registration<br>Fee                                 | Step 8 Player Welfare Statemen<br>Step 9 Payment |
| _ucas<br>SMITH                                                                       | ig011@itftennis.com                                                                                                    | 11 May 2011<br>to 31 Dec 2012<br>(EARLY REGISTRATION<br>PERIOD)                                                                                                    | Seniors Circuit                                                                                                    | US\$0.00<br>(FREE OF<br>CHARGE)                     |                                                  |
| erms a                                                                               | nd Conditions                                                                                                    |                                                                                                    |                                                                                                    |                                                     |                                                  |
| Websit<br>from the<br>In case<br>or any of<br>1. INTR<br>1.1 The<br>London<br>number | te at ipin.itftennis.com) and<br>he International Tennis Fed<br>of discrepancy between the E<br>other content within the Websit<br>ODUCTION<br>se services are operated by IT<br>, SW15 5XZ, United Kingdom. (<br>is GB726079327. | I to your purchase of/appl<br>leration (together the IPIN<br>inglish, French or Spanish ve<br>te, the English version shall p<br>F Licensing (UK) Limited ("th<br>Dur company registration nur | ication for an IPIN M<br>I Services).<br>ersions of these Terms<br>revail.<br>e ITF") of Bank Lane, R<br>hber is 2584446, and o | embership<br>& Conditions,<br>toehampton,<br>ur VAT |                                                  |
| 1.2 The<br>the serv<br>1.3 Acc<br>is only a<br>site at a                             | se Terms and Conditions shall<br>vice provided.<br>cess to, and use of, the service<br>available to a User with the cor<br>my time notwithstanding that y                                                                         | apply to any legal or natural ;<br>es are at all times at the sole<br>isent of the ITF. The ITF can<br>ou may have made previous                                                               | person accessing this<br>discretion of the ITF an<br>withhold consent to yo<br>use of the service.                              | site or using<br>d the service<br>ur use of this    |                                                  |
|                                                                                      | ease check this box to indi<br>relating to                                                                                                    | cate you have read and a<br>your use of the ipin On                                                                                                    | accepted the Terms<br>Iline Service.                                                                                            | and Conditions                                      |                                                  |
| aymen                                                                                | t Method                                                                                                    |                                                                                                    |                                                                                                    |                                                     |                                                  |
|                                                                                      | There is no charg                                                                                                    | EREE OF CHARGE **<br>e for this IF N membershi                                                                                                    | ip at the current time                                                                                                    |                                                     |                                                  |

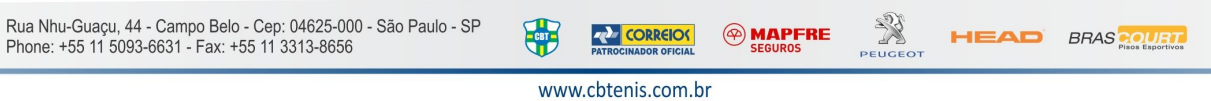

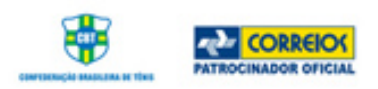

Veja a figura abaixo – Clique em **Ok** para confirmar. Você irá receber um e-mail confirmando o seu n° de IPIN.

| ipin<br>Register for your IPIN Membe                                                        | Online Services pro      | vided by the Internatio             | onal Tennis Fede | eration    | International Texas Federation |
|---------------------------------------------------------------------------------------------|--------------------------|-------------------------------------|------------------|------------|--------------------------------|
| Free of Charge<br>There is no charge for this IPIN membe<br>Click OK to confirm this action | rship at the current tim | e<br>OK                             |                  |            |                                |
| ipin international player i                                                                 | dentification nu         | <b>mber</b><br>Terms and Conditions | Privacy Policy   | Contact Us | ÎTF                            |

## **PASSO 16**

Se você recebeu a mensagem abaixo, PARABÉNS, você foi registrado com sucesso.

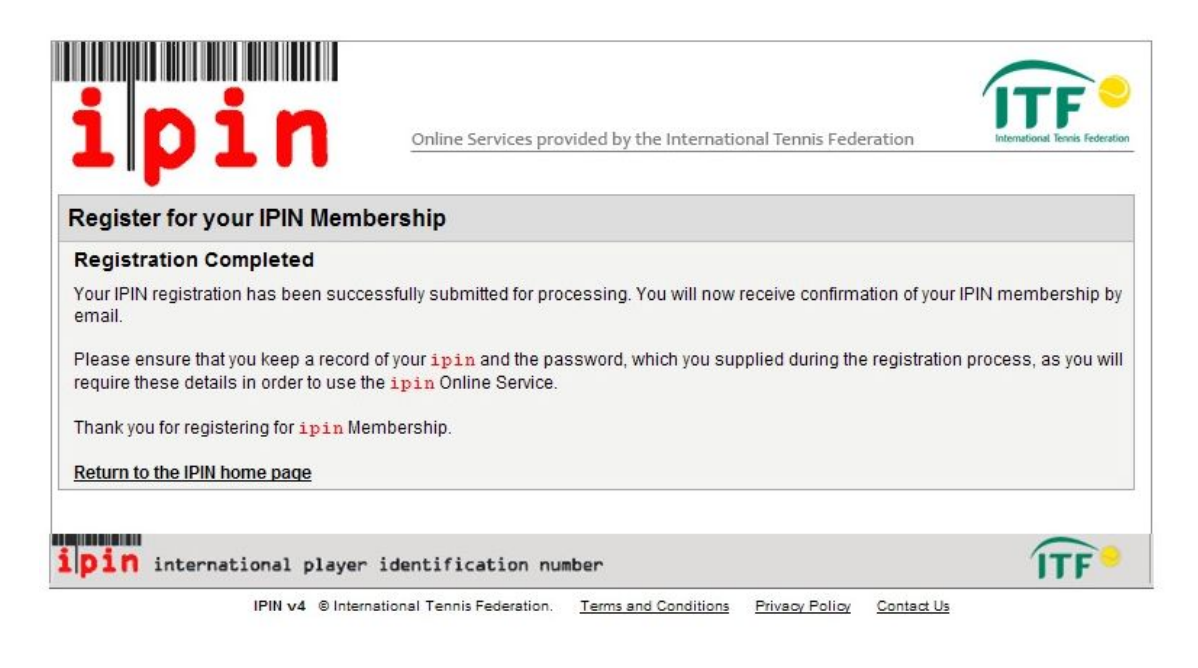

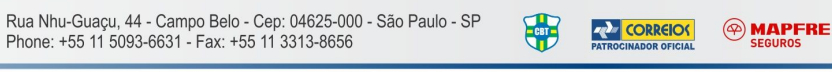

PEUGEOT

HEAD BRAS

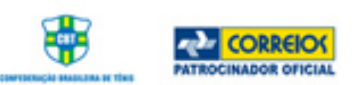

Você deverá receber um e-mail igual ao que aparece abaixo confirmando a conclusão do registro. (de 24 à 48 hrs).

| Cc:<br>Subject: UAT TESTING OF | NLY, PLEASE IGNORE OTHERWISE - IPIN Membership - Registration Confirmation [DO NOT DELETE] |
|--------------------------------|--------------------------------------------------------------------------------------------|
| Dear Lucas                     |                                                                                            |
| You have successfu             | lly registered for your IPIN Membership and now have                                       |
| access to the IPIN             | Online Service. Your membership details appear below.                                      |
| IPIN:                          | SMI1300261                                                                                 |
| Given Name:                    | Lucas                                                                                      |
| Family Name:                   | SMITH                                                                                      |
| Email Address:                 | ig011@itftennis.com                                                                        |
| Registration Date:             | 11 May 2011                                                                                |
| Expiry Date:                   | 31 Dec 2012                                                                                |
| IPIN Membership:               | Seniors Circuits                                                                           |
| Payment Reference:             | N/A                                                                                        |
| Amount Owed:                   | USD 0.00                                                                                   |

#### PASSO 17

Quando você receber o e-mail de confirmação do seu registro de IPIN, vá até o site da ITF – www.itftennis.com/ipin para poder entrar na sua conta (LOGIN).

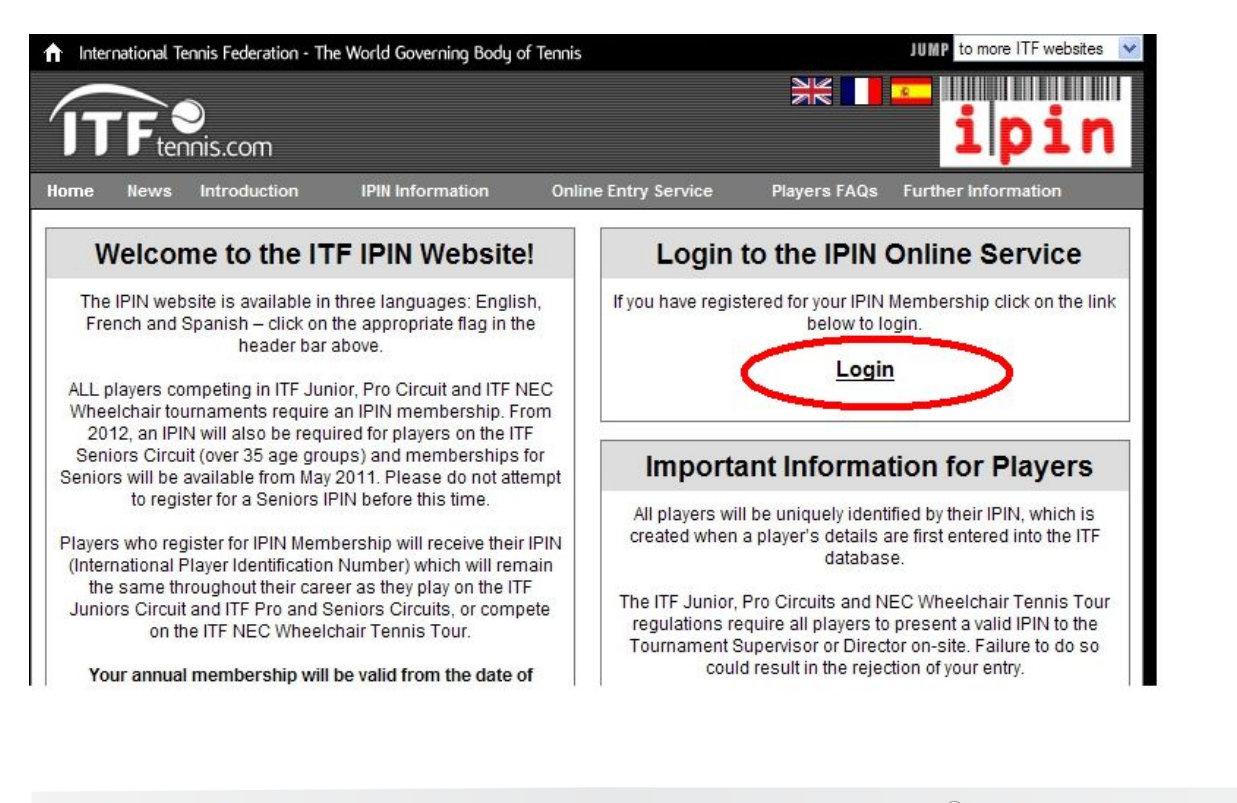

Rua Nhu-Guaçu, 44 - Campo Belo - Cep: 04625-000 - São Paulo - SP Phone: +55 11 5093-6631 - Fax: +55 11 3313-8656

> www.cbtenis.com.br CONFEDERAÇÃO BRASILEIRA DE TÊNIS

CORREIO(

HEAD

BRAS Pisos Esportivos

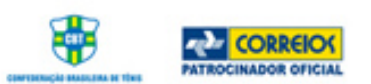

Quando você entrar na página, coloque o seu IPIN e senha e clique no botão **SUBMIT**. A sua página (IPIN) irá aparecer na próxima tela. Lá você encontrará as notícias sobre torneios, calendários, regulamentos, rankings

Só lembrando que se você tiver problemas com a sua conta IPIN, entre em contato com a ITF via e-mail: <u>ipinseniors@itftennis.com</u>.

| ipin <u>onlin</u><br>Wed                                                 | Services provided by the Internation 1 May 2011 17:32:32 (GMT) |               | national Tennis Fe<br>Rules and         | tional Tennis Federation<br>Rules and Regs |                   | Welcome LUCAS SMITH<br>Logout |  |  |
|--------------------------------------------------------------------------|----------------------------------------------------------------|---------------|-----------------------------------------|--------------------------------------------|-------------------|-------------------------------|--|--|
| Weeks From MONDAY 04 July 2011                                           | 04 July 2011 V To MONDAY                                       |               |                                         | 8 July 2011 Show Tournaments               |                   |                               |  |  |
| Currently Showing 21 tournaments                                         |                                                                |               |                                         |                                            |                   |                               |  |  |
| Week Commencing MONDAY 04 JULY 2011                                      |                                                                |               |                                         |                                            |                   |                               |  |  |
| Tournament Name                                                          | Start Date                                                     | Nation        | Region                                  | Grade                                      | Entry<br>Deadline | Withdrawal<br>Deadline        |  |  |
| Frinton-on-Sea 35th International Seniors Tournament<br>- Frinton-on-Sea | 04 July 2011                                                   | Great Britain | Europe                                  | G3                                         | 15 June 2011      |                               |  |  |
| Copa Ibérica 2 - Madrid                                                  | 08 July 2011                                                   | Spain         | Europe                                  | G4                                         | 01 July 2011      |                               |  |  |
| 22nd TIS + Cognac - Cognac                                               | 09 July 2011                                                   | France        | Europe                                  | G3                                         | 06 July 2011      |                               |  |  |
| 80th Stanley Park Open - Vancouver                                       | 09 July 2011                                                   | Canada        | North/Central<br>America &<br>Caribbean | G4                                         | 29 June 2011      |                               |  |  |
| Latvian Open Seniors Championships - Jurmala                             | 09 July 2011                                                   | Latvia        | Europe                                  | G5                                         | 30 July 2011      |                               |  |  |
| Week Commencing MONDAY 11 JULY 2011                                      |                                                                |               |                                         |                                            |                   |                               |  |  |
| Tournament Name                                                          | Start Date                                                     | Nation        | Region                                  | Grade                                      | Entry<br>Deadline | Withdrawal<br>Deadline        |  |  |

Rua Nhu-Guaçu, 44 - Campo Belo - Cep: 04625-000 - São Paulo - SP Phone: +55 11 5093-6631 - Fax: +55 11 3313-8656

> www.cbtenis.com.br CONFEDERAÇÃO BRASILEIRA DE TÊNIS

PATROCINADOR OFICIAL

CBT